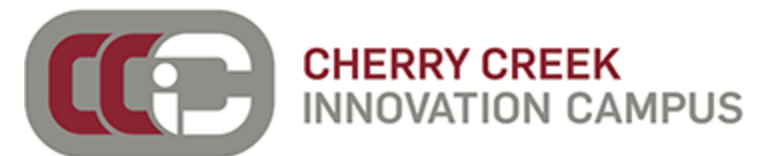

NOTE: Castlebranch Registration will be completed <u>in class</u> with your CNA Instructor. PINs are only established once the semester has begun to ensure the most accurate student rosters.

# **CastleBranch Background Check & Drug Screen Instructions**

The criminal background check and drug screen are required for clinical placement as part of the Nurse Aide training program offered through CCIC. If you have any questions about the process, please contact Alex Sabin, CCIC Assistant Principal, at <a href="mailto:asabin@cherrycreekschools.org">asabin@cherrycreekschools.org</a> or (720) 554-2604 and/or CastleBranch at 1-888-914-7279.

**Background Checks and Drug Screens must be completed**, in order to be eligible for the clinical experience. Complete the registration steps outlined below to create your Castlebranch account and get your documentation to bring to a drug screen facility. Your results are automatically shared back with the CCIC.

### **Registration Steps:**

- Step 1: Go to https://cccs.castlebranch.com/
- Step 2: Click on place order

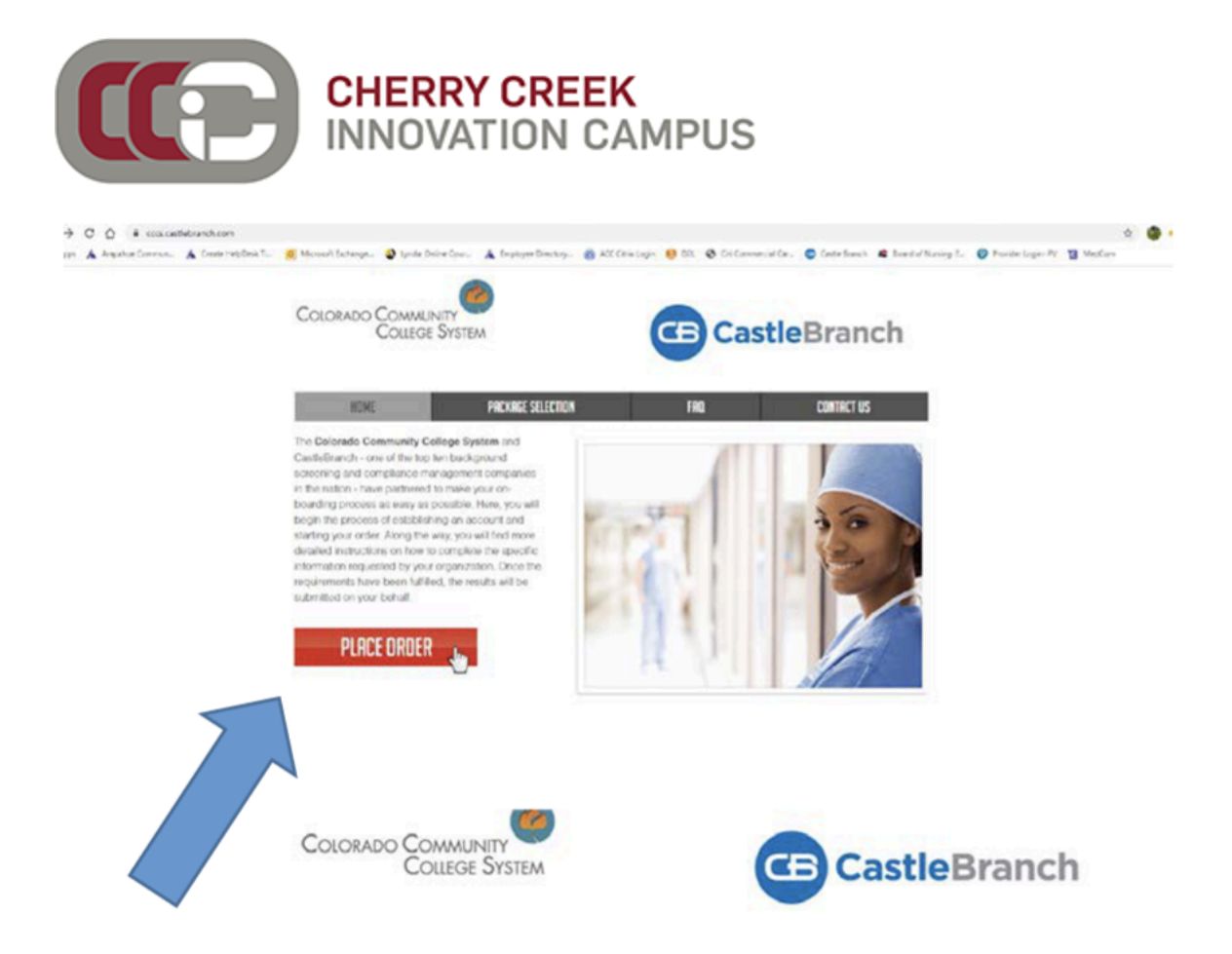

Step 3: Select Cherry Creek Schools District as your school

**Step 4:** Select C.N.A as the program and your age; (ie. I am less than 18 years of age or I am 18 years or older.)

Step 5: Agree to Terms

Step 6: Enter pin (Your CCSD Student ID #)

**Step 7**: Enter all personal information required: full name, DOB, SSN, address with City, State, zip code, phone number, email, etc...

|                                                                                                    | CHE<br>INN(                                                                                                    | RRY CI                                                                                                    | REEK<br>N CAM                                                                    | 1PUS                                                                                                    |                                                                                                    |
|----------------------------------------------------------------------------------------------------|----------------------------------------------------------------------------------------------------|----------------------------------------------------------------------------------------------------|----------------------------------------------------------------------------------|----------------------------------------------------------------------------------------------------|----------------------------------------------------------------------------------------------------|
| CB Cast                                                                                                    | leBranc                                                                                                    | h                                                                                                    |                                                                                  |                                                                                                    | Contact Us Logout                                                                                                    |
| Place Ord                                                                                                    | ler:                                                                                                    |                                                                                                    |                                                                                  |                                                                                                    |                                                                                                    |
|                                                                                                    |                                                                                                    |                                                                                                    |                                                                                  |                                                                                                    | Chat With                                                                                                    |
| Legal First Name."                                                                                                    | E                                                                                                    |                                                                                                    |                                                                                  |                                                                                                    |                                                                                                    |
| Legal Middle Name.*                                                                                                    | No Middle Name                                                                                                    | senth that I do not have a legal                                                                                                    | millie name                                                                      |                                                                                                    |                                                                                                    |
| Legal Middle Name *                                                                                                    | No Middle Name<br>As the assistant /<br>Alternatively // a<br>to the beat of my k<br>moble name                                                                                                    | sently that I do not have a legal<br>In peops this order on tenal of<br>noviedge, that the applicant oce                                                                                                    | missile name.<br>The apploant, / cently,<br>to not have a legal                  |                                                                                                    |                                                                                                    |
| Legal Middle Name."<br>Legal Last Name."<br>Suffic                                                                                             | No Middle Name<br>As the applicant, I<br>Asternatives, Clar<br>to the basis of mys<br>mobile name                                                                                                    | lands (Hel) is not have a sign<br>policy his over on tabellor<br>normalise. Hel he application                                                                                                    | maille name<br>The applaint, / certify<br>Is not have a legal                    |                                                                                                    |                                                                                                    |
| Legal Midde Name."<br>Legal Last Name."<br>Suffic<br>Phone."                                                                                   | No Middle Name<br>As the applications (<br>Alter applications) ( Alter<br>to the bear of my k<br>middle name                                                                                                    | Another that I do not have a wayed<br>in pricing the order on tenant of<br>nonledge, that the applicant one                                                                                                    | mage name<br>ine spicert, / certly,<br>is not have a legal                       |                                                                                                    |                                                                                                    |
| Legal Middle Name."<br>Legal Last Name."<br>Sufix<br>Phone<br>All Phone<br>Final Advans. "                                                     | As the applicant (<br>As the applicant (<br>As the applic | landh, mail / do not have a topol<br>n process find copy on behalf of<br>nonvector market market and topological                                                                                                    | pre applant / cents.                                                             | urtant. The email estimate you provide                                                                                                    | uit be used for instantion (yoke communication                                                                                                    |
| Legal Middle Name."<br>Suffic<br>Phone "<br>All Phone<br>Email Address."<br>Coofern Email."                                                    | No Middle Name<br>As the applicate()<br>Standard ()<br>No motion name<br>v                                                                                                    | Sector presi / do not here a segue<br>n peopo no corpo on const of<br>no construction in a construction of<br>non-construction of the sector of the<br>non-construction of the sector of the<br>non-construction of the sector of the<br>non-construction of the sector of the<br>non-construction of the sector of the<br>non-construction of the sector of the<br>non-construction of the sector of the<br>non-construction of the sector of the<br>non-construction of the sector of the<br>non-construction of the sector of the<br>non-construction of the sector of the sector of the<br>non-construction of the sector of the sector of the<br>non-construction of the sector of the sector of the<br>non-construction of the sector of the sector of the<br>non-construction of the sector of the sector of the<br>non-construction of the sector of the sector of the<br>non-construction of the sector of the sector of the<br>non-construction of the sector of the sector of the<br>non-construction of the sector of the sector of the<br>non-construction of the sector of the sector of the sector of the<br>non-construction of the sector of the sector of the<br>non-construction of the sector of the sector of the sector of the<br>non-construction of the sector of the sector of the sector of the<br>non-construction of the sector of the sector of t |                                                                                  | wrtent. The entral estimate you provide<br>the entry you using entral estimates and<br>response                                                  | will be used for important order communication<br>option or an immediate continuous areas about<br>a continuous error and provide a state               |
| Legal Middle Name."<br>Legal Last Name."<br>Suffic<br>Phone "<br>All Phone<br>Email Address."<br>Confent Email."<br>Country."                  | No Middle Name As the applicate() As the applicate()                                                                                                    | sento tito i as non france a vagad<br>in monogra na degla como con calcalar<br>na monogra na fra degla como con calcalar<br>na como como como como como como como com                                                                                                    | neren oant (oent)<br>ne septem (oent)<br>een een een een een een een een een een | wrtaet. The enail espress you provide<br>te entry you value anail espress and<br>the entry you and especial and<br>the end                       | will be uneed for insponseed onger communication<br>goal for an immediate conformation ensuit after<br>a conformation ensuit passat characterized TASAR |
| Legal Middle Name."<br>Legal Last Name."<br>Suffic<br>Phone."<br>All Phone<br>Email Address."<br>Coeffer Email."<br>Country."<br>Address.1.    | No Middle Name As the second of C As the second of C                                                                                                    | series had a solution frame a segur                                                                                                    |                                                                                  | wrtant. The email apprecia you provide<br>tale ander your vadig amail apprecia and<br>many your owner. Y you an hol see you<br>a goog            | uil la veel for instantion order communication<br>col for an immediate continuion errar after<br>continuion errar please check your 2004 (              |
| Legal Middle Name."<br>Legal Last Name."<br>Suffic<br>Phone."<br>Ad Phone<br>Email Address."<br>Coortiny."<br>Address.1:<br>Address.2          | No Middle Name As he addition of A the addition of A the addition of A the addition of A the addition of A the addition of A the addition of A the addition                                                                                                    | andrój kiel i zi nor fore a segar<br>normalización de la construcción de la constru-<br>normalización de la construcción de la constru-<br>normalización de la construcción de la constru-<br>ción de la construcción de la construcción de la constru-<br>ción de la construcción de la construcción de la constru-<br>ción de la construcción de la construcción de la construcción de la construcción de la construcción de la construcción<br>de la construcción de la construcción                                                          |                                                                                  | writert. The entral apprecia you provide<br>a softwy your velog annal appreciate and<br>a softwy over software you and not see you<br>a software | will be used for important order communication<br>both for an immediate continuance enail after<br>continuation email passas charter your 'DMM i        |
| Legal Middle Name."<br>Suffic<br>Phone."<br>All Phone<br>Email Address."<br>Confirm Email."<br>Country."<br>Address 1:<br>Address 2:<br>City." | No Middle Name As the application of A the application of A the application of A the application of A the application of A the application of A the application of A the application of A the application of A the application of A                                                                                                    | senting have in an over frame a sugger<br>menunsaria in the space of the second second se                                                                            |                                                                                  | wrtaet. The email assess you ynwion<br>a enfor your uso email assess a<br>mang your now. Y you ar not see yo<br>fange                            | uil le veel for instance ofter communication<br>col for an immediae continuous email after<br>continuation email plasais check your Shidi i             |
| Legal Middle Name."<br>Suffic<br>Phone "<br>All Phone<br>Email Address."<br>Country."<br>Address 1:<br>Address 2:<br>Gity."<br>State."         | No Models Name Advantage Advantage Advant                                                                                                    | sents, her i an work for e a segor<br>monocologie and the applicant do<br>mence                                                                                                    |                                                                                  | wrtaet. The emel espress you provide<br>lea enter your valoi emel address and<br>miting your older. Y you at not see yo<br>a leade               | uil la seat for ingenerat tenar sommerspatie<br>toa for an innesian continuoto area after<br>continuator anal passa chate your DNM                      |

Note: If you do not currently have a Social Security Number (SSN) or an ITIN Number please input 111-11-1111 in that space.

**Step 8:** Create an account: the username is your personal email and the password must be strong with a special character (\$@!\*&)

**Note:** Make sure to save your username and password as you will need to return to your account multiple times.

|                                                     | CHERRY CI<br>INNOVATIO                                             | REEK<br>N CAMPU                                               | S                                             |                            |            |
|-----------------------------------------------------|--------------------------------------------------------------------|---------------------------------------------------------------|-----------------------------------------------|----------------------------|------------|
| Place Orde                                          | er:                                                                |                                                               |                                               |                            |            |
| Ø(                                                  | 2 3                                                                | 4                                                             |                                               |                            |            |
| CastleBranch i<br>your myCB use<br>credentials will | s committed to secu<br>rname is your emai<br>l be required to acce | urely storing your<br>l address. Please<br>ess your account i | information.<br>create a pas<br>n the future. | As shown be<br>sword. Thes | elow,<br>e |
| *All of the form fields are n                       | equired                                                            |                                                               |                                               |                            |            |
| Email Address:<br>This email address is your        | username.                                                          |                                                               |                                               |                            |            |
| *Username:                                          | NurseAide@arapahoe.edu                                             |                                                               |                                               |                            |            |
| Password:                                           |                                                                    |                                                               |                                               |                            |            |
| *Password:                                          |                                                                    | Passwords are case-sensitive ar<br>long.                      | nd must be at least 8 characte                | ers                        |            |
| *Confirm:                                           |                                                                    |                                                               |                                               |                            |            |
|                                                     |                                                                    |                                                               |                                               | Create Ac                  | count      |
|                                                     |                                                                    |                                                               |                                               | 7                          |            |

**Step 9:** Review/confirm all information you provided and complete any missing information

Step 10: Submit request.

Once you have completed all 10 steps above, your background check will automatically be generated. Next, you need to access your myCB account next steps.

Step 11: Read through the Next Steps and click Next.

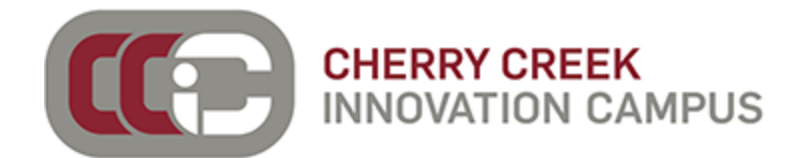

## **Place Order:**

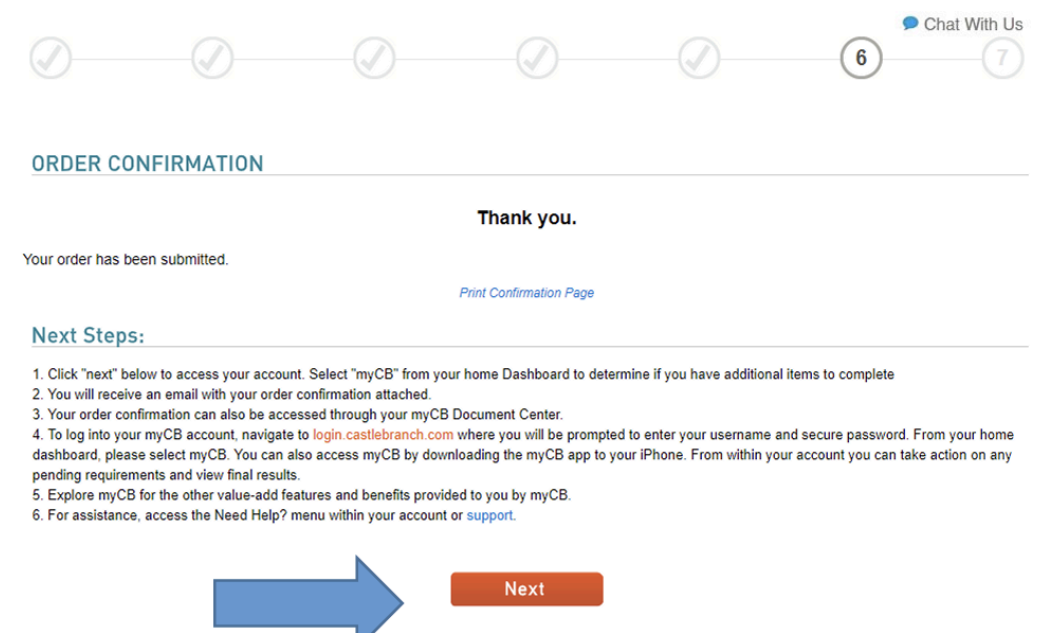

#### Step 12: Complete your User Profile.

|             | 2 | 3              |      |
|-------------|---|----------------|------|
| FIRST NAME* |   |                |      |
|             |   |                |      |
| MIDDLE NAME |   | No Middle Name |      |
| LAST NAME*  |   |                |      |
|             |   |                |      |
| MAIDEN NAME |   | No Maideo Name |      |
|             |   |                |      |
|             |   | N              | lext |

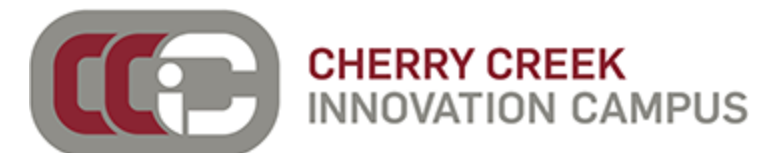

## Step 13: Select "Go" to view your myCB account.

#### Home

Welcome back NURSEAIDE@ARAPAHOE.EDU, where do you want to go?

Step 14: Click on "To Do Lists" to access instructions for the Drug Screen.

| Jane                                                                            | myœ                                                                                                    | A 🕞                  | CastleBranch Solution         |
|---------------------------------------------------------------------------------|----------------------------------------------------------------------------------------------------|----------------------|-------------------------------|
| Hannah<br>Doe<br>view profile                                                   |                                                                                                    | I                    | Need Help?                    |
| Submitted documentation typically takes                                         | -5 days to review (excluding weekends). If you have questions regarding your To-Do Lists, we invite you to accer                                                                                 | s our Video FAQ's (  | click here) for assistance.   |
| Do you have new documents to submit to informed. Please allow approximately 2 b | a completed requirement or a general request? We can Help! Click HERE to submit a request. We will keep you<br>siness days for a response.                                                       | r Service History u  | pdated so you can stay        |
| Exciting news! CastleBranch now offers a                                        | sistance videos to better assist you with navigating your myCB account! Click (here) to access the new videos!                                                                                   |                      |                               |
| MESSAGES (1)                                                                    | To-Do Lists                                                                                                    |                      |                               |
| 😰 TO-DO LISTS                                                                   | Click the blue plus signs below to expand your requirements.                                                                                                    |                      |                               |
|                                                                                 | Drug Test 1 Requirement<br>You have been registered for your drug test. Click the blue plus sign beside Take your Drug Test. Next, or<br>your registration form to take to your collection site. | lick the blue Downlo | ad file link to access and pr |
| ABOONCE CENTER                                                                  | Requirement                                                                                                    | Date Due             | STATUS                        |
|                                                                                 | Take your Drug Test                                                                                                    |                      | Registered                    |
| r                                                                               | Ackground Check<br>You have successfully submitted your order.                                                                                                    |                      |                               |
|                                                                                 | Your order confirmation page is now available within the Document Center/My Documents/Background                                                                                                 | Check folder.        |                               |
|                                                                                 | Completed results will be displayed within this To-do List summary section.                                                                                                    |                      |                               |

**Step 15:** Select "Download file" to download and print your file. (We also recommend keeping a digital PDF version on your phone or taking a picture of the barcode.)

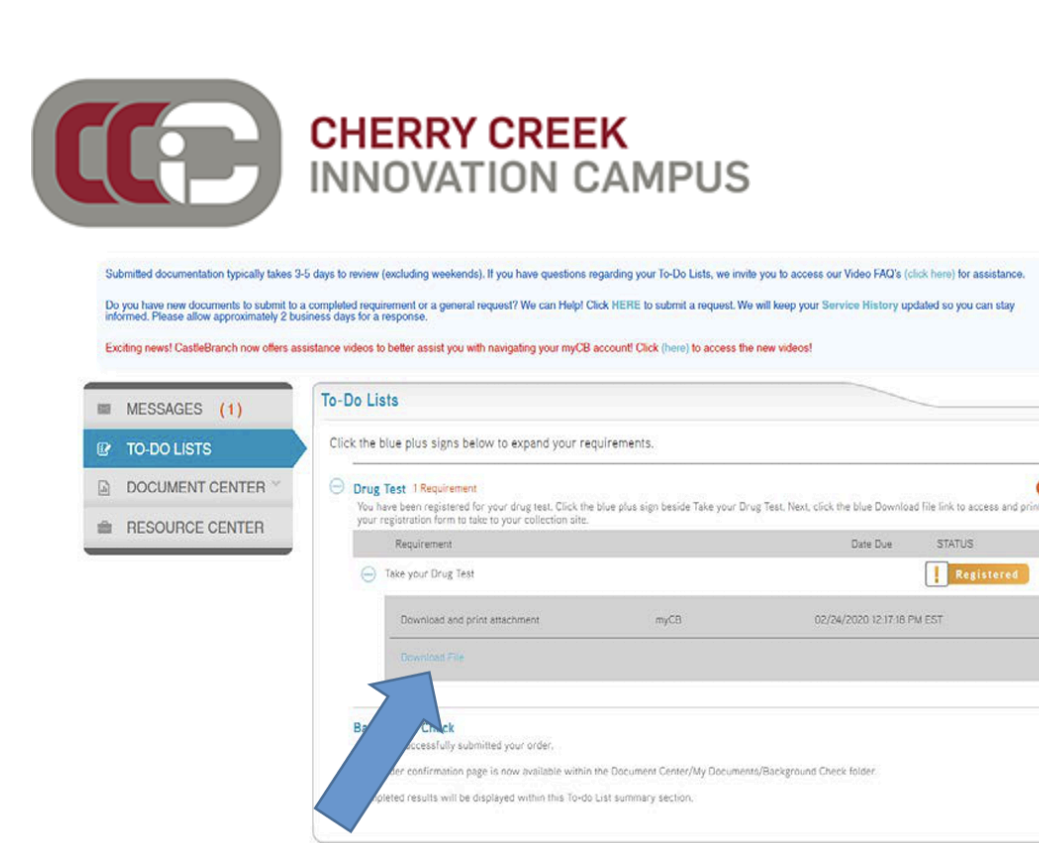

**Step 16:** Review the PDF to determine which locations you can utilize for the Drug Screen. Bring the print-off with you (or digital version) to the facility to complete the screen.

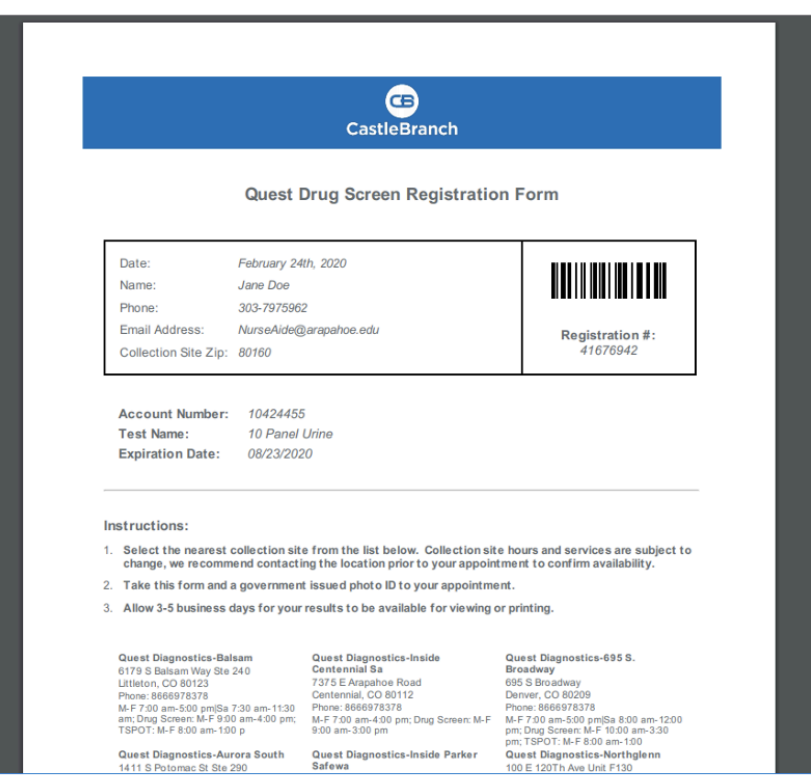

Step 17: Register for and complete your drug screen at your chosen facility.

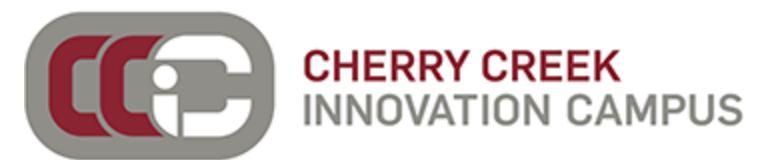

Results will be automatically shared with the CCIC in our CastleBranch account to ensure students are "checked off" as they complete the background check and drug screen requirements.

Please note that some OTC and prescription medications can be flagged during a drug screen as false positives. Please bring a doctor's note with all medications prescribed to the drug screen facility (or you can bring your prescriptions) to ensure the facility notes them. You can learn more about potential medications that cause false positives <u>here</u>.